# PPTP 用戶端訊息

類型: Windows 2000 /XP PPTP 用戶 IP: 192.168.10.107(路由器發的 IP) 閘道器 IP: 192.168.10.1(路由器 GATEWAY 的 IP) 路由器 WAN 的 IP: 218.167.16.222 PS:路由器能透過 PPTP 穿過

## PPTP 伺服器訊息

類型: FBR-1411TX PPTP 伺服器 IP: 218.167.13.93 測試韌體版本: R1.00c4v

## Win2000/XP PPTP VPN 客戶設定:

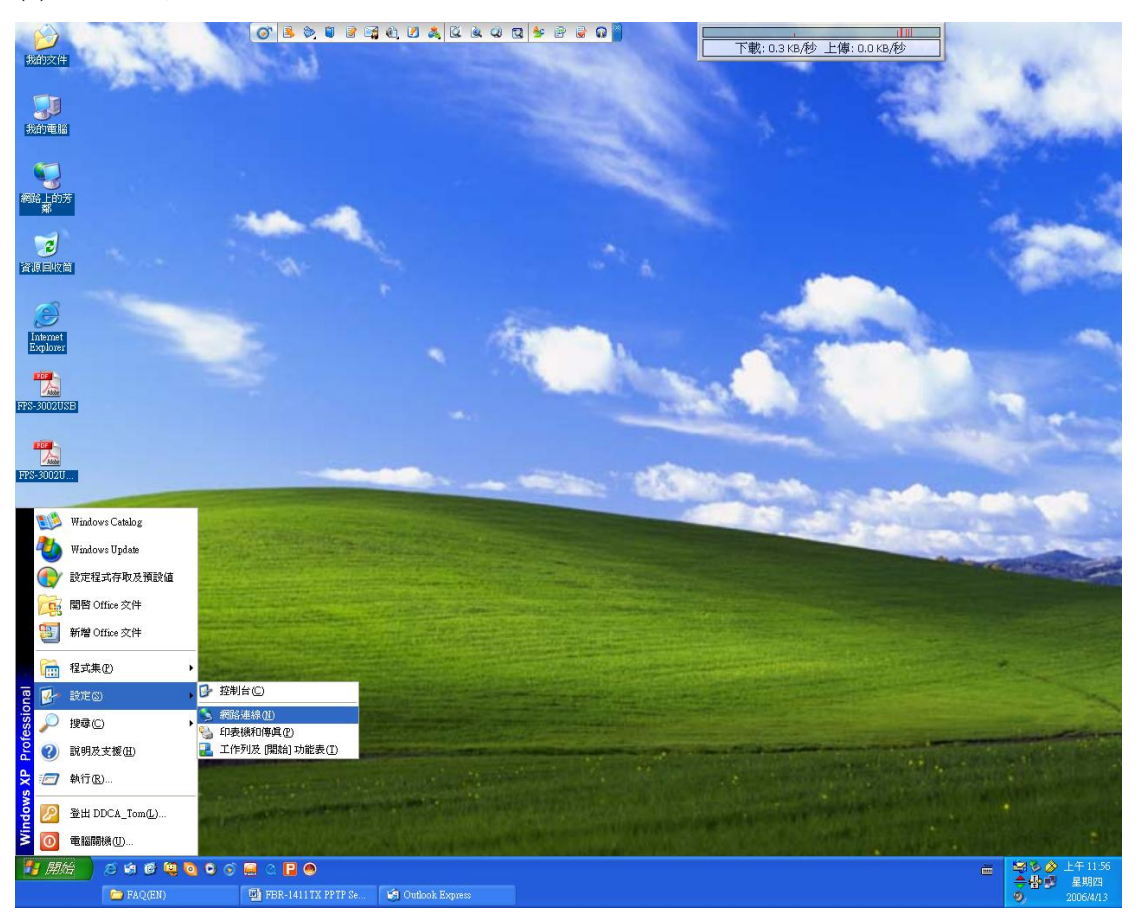

(1) 網路連接設定

### (2) 網路連線

| 🤰 網路連線                                                                                                    |          |
|----------------------------------------------------------------------------------------------------|----------|
| 檔案 (E) 編輯 (E) 檢視 (Y) 我的最愛 (A) 工具 (I) 進階 (M) 說明 (H)                                                                                                    | <b>1</b> |
| ③ 上一頁 · ⑤ · 涉 ▷ 搜尋 ▷ 資料夾 □□・                                                                                                    |          |
| 網址 ① 🔍 網路連線                                                                                                    | 🗸 🄁 移至   |
| ● は 解的 ス 育 液 和 解 ス 育 液 和 解 和 和 和 和 和 和 和 和 和 和 和 和 和 和 和 和 和                                                                                                  |          |
| <ul> <li>         · 網路疑難排解         ·         ·         其他位置         </li> </ul>                                                                               |          |
| <ul> <li>              提制台          </li> <li>             網路上的芳鄰         </li> <li>             我的文件         </li> <li>             我的電腦         </li> </ul> |          |
| 評細資料     ※        網路連線        系統資料夾                                                                                                    |          |

(3) 建立一個新連線精靈

| 新增連線精靈 |                         |
|--------|-------------------------|
| ~      | 歡迎使用新增連線精霊              |
|        | 這個精靈可以幫您                |
|        | • 連線到網際網路。              |
| W AP O | • 連線到一個私人網路,例如您工作地方的網路。 |
|        | • 設定一個家用或小型辦公室網路。       |
|        | 諸按 [下一步] 繼續。            |
|        | <上一步图 下一步图 取消           |

(4) 選擇網路連線類型"連線到我工作的地方的網路" 下一步

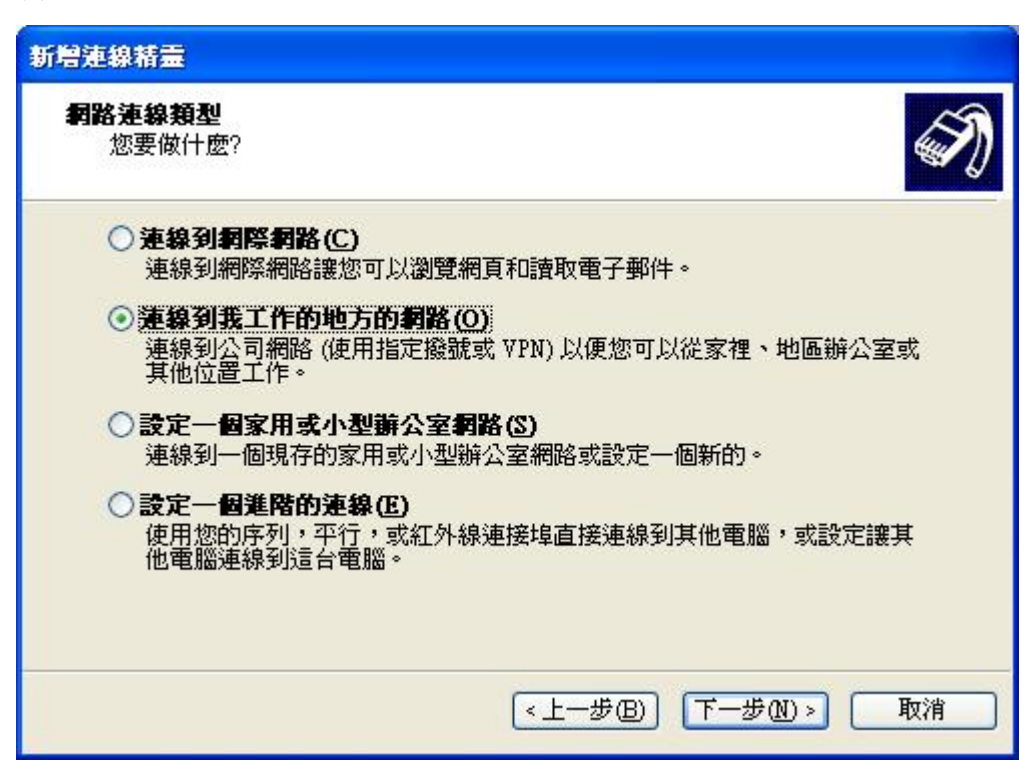

(5) 選擇"虛擬私人網路連線" 下一步

| 新増連線精靈                                                                                                    |
|----------------------------------------------------------------------------------------------------|
| <b>網路連線</b><br>您想要如何連線到您工作地方的網路?                                                                                                    |
| 建立下列連線: <ul> <li>登號連線(D)</li> <li>使用一個數據機和一個普通的電話線或整合服務數位網路(ISDN)電話線連線。</li> <li>運發私人網路連線(YPN)</li> <li>使用虛擬私人網路(VPN)連線透過網際網路連線到網路。</li> </ul> |
| <上一步图) 下一步图 》 取消                                                                                                    |

### (6) 給一個連線"名稱"下一步

| 新增連線精靈                          |   |
|---------------------------------|---|
| 速線名稱<br>諸指定這個連線到您的工作場所的連線名稱。    | Ŋ |
| 諸在下列方塊中輸入這個連線的名稱。               |   |
| 公司名稱(A)                         |   |
| PPTP_TEST                       |   |
| 例如,您可以輸入您的工作場所的名稱,或是您將連線的伺服器名稱。 |   |
| <上一步(B) 下一步(B) 下一步(C) > 取消      |   |

(7) 輸入你將要連線電腦主機 PPTP VPN 伺服器 IP

| 新增連線精靈                                          |
|-------------------------------------------------|
| 選取 YPN 伺服器<br>VPN 伺服器的的名稱或位址為?                  |
| 諸輸入您正要連線的電腦主機名稱或 IP 位址。                         |
| 主機名稱或 IP 位址 (例如 microsoft.com 或 157.54.0.1)(出): |
| 218.167.13.33                                   |
|                                                 |
|                                                 |
|                                                 |
|                                                 |
|                                                 |
|                                                 |
| (<上一步(B)) 下一步(A)> 取消                            |

#### (8) 完成

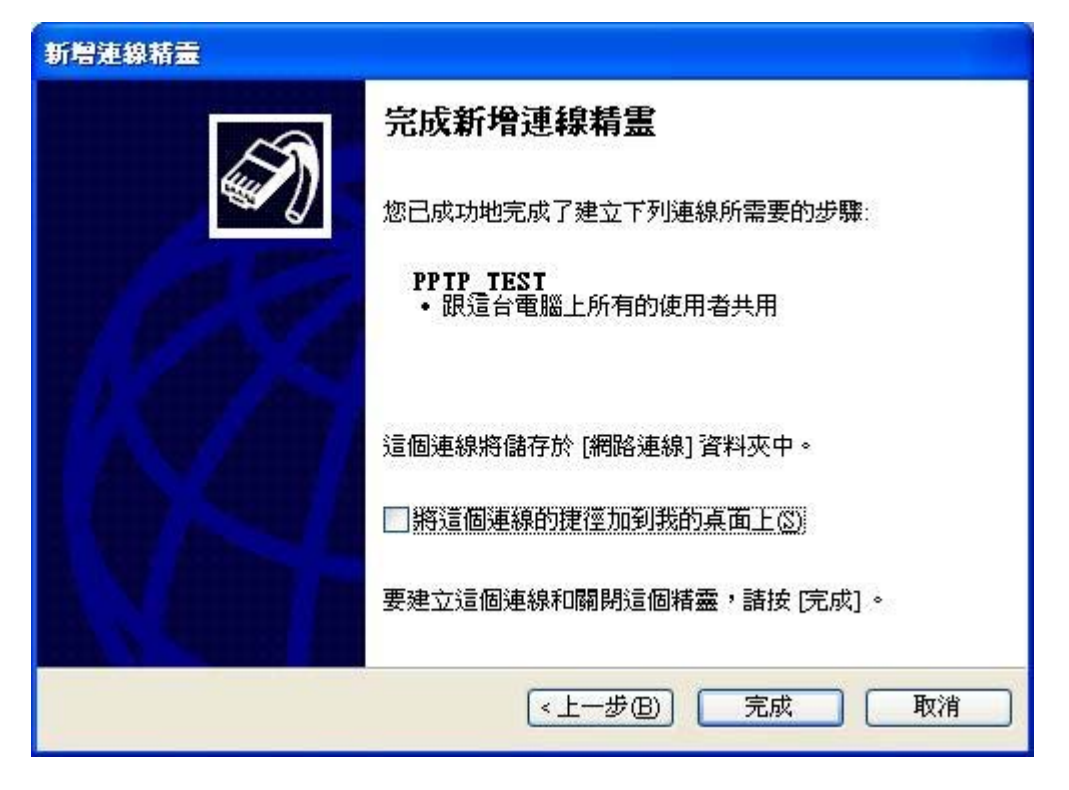

### (9) 按下"內容"這個按鈕

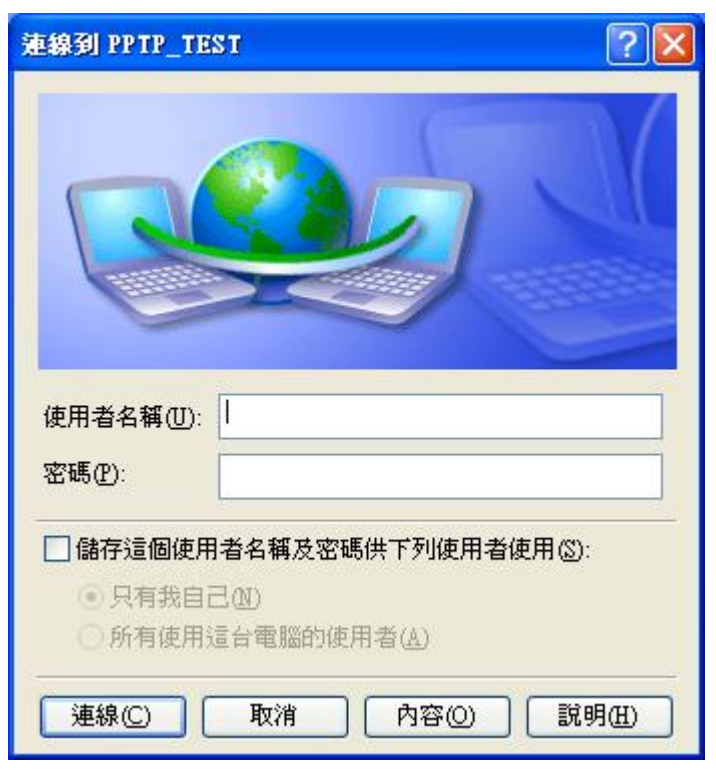

(10) 選擇"安全性→進階→設定"

| 🕨 РРТР  | _TEST Ø                                                                                                   | 的容                                                              |                                                                                                    |                                 | ? 🛛           |
|---------|----------------------------------------------------------------------------------------------------|-----------------------------------------------------------------|----------------------------------------------------------------------------------------------------|---------------------------------|---------------|
| 一般      | 選項                                                                                                    | 安全性                                                             | 網路功能                                                                                                    | 進階                              |               |
| 安全<br>○ | "性選項——一般(建課<br>将我的身」<br>自動。<br>「」<br>「」<br>「」<br>「」<br>「」<br>「」<br>「」<br>「」<br>「」<br>「」<br>「」<br>「」<br>「」 | 的設定)(1<br>分確認為(<br>用我的 W<br>果有的話)<br>料加密 (如<br>(的設定)(1<br>設定需要對 | )<br>⑦:<br>indows的登<br>0①<br>印果沒有加密<br>⑦<br>初<br>文<br>文<br>文<br>文<br>文<br>大<br>五<br>二<br>二<br>二<br>二<br>二<br>二<br>二<br>二<br>二<br>二<br>二<br>二<br>二 | 入名稱及客<br>容就中斷連<br><b>訊協定有 (</b> | 3碼 (及網<br>線)① |
|         | 町間第944 ◦                                                                                                  |                                                                 |                                                                                                    | []IPSec                         | 設定(2))        |
|         |                                                                                                    |                                                                 | C                                                                                                    | 確定                              | 取消            |

(11) 確定資料加密類型選擇"可少略加密(即使沒有加密也要連線)"按下確定

| 進階安全性設定 ?                                                        | × |
|------------------------------------------------------------------|---|
| 資料加密①:                                                           |   |
| 要求加密 (如果伺服器拒絕就中斷連線)                                              |   |
| 不允許加密 (如果需要加密,伺服器將中斷連線)                                          |   |
| 要求加密(如果伺服器拒絕就中斷連線)                                               |   |
| 最大長度加密 (如果伺服器拒絕就中斷連線)                                            | _ |
| 内容®                                                              |   |
| ⊙ 允許這些通訊協定(2)                                                    |   |
| □未加密的密碼 (PAP)(U)                                                 |   |
| □ Shiva 密碼驗證通訊協定 (SPAP)(S)                                       |   |
| Challenge Handshake 驗證通訊協定 (CHAP)(C)                             |   |
| Microsoft CHAP (MS-CHAP) (M)                                     |   |
| □ 允許 Windows 95 伺服器的舊版本 MS-CHAP(W)                               |   |
| ☑ Microsoft CHAP版本 2 (MS-CHAPV2)①                                |   |
| □對於以 MS-CHAP 為基本的通訊協定,諸自動使用我的<br>Windows 的登入名稱及密碼 (及網域,如果有的話)(P) |   |
| <b>確定</b> 取消                                                     | כ |

# FBR-1411TX PPTP VPN 伺服器確定:

### (1) FBR-1411TX 的系統狀態

| FBR-1411TX Broadband N           | AT Router Web-Console - Microsoft Inter | rnet Explorer                                                            |                                        |
|----------------------------------|-----------------------------------------|--------------------------------------------------------------------------|----------------------------------------|
| File Edit View Favorites To      | ools Help                               |                                                                          | <u>A</u> *                             |
| 🕞 Back 🔹 🕥 🐇 🛃                   | ) 🟠 🔎 Search 🤺 Favorites 🧭              | 🔗 · 🎍 🔜 🕴 🦓                                                              |                                        |
| Address 🕘 http://192.168.123.254 | 47                                      |                                                                          | 🔽 🄁 Go 🛛 Links 🎽                       |
| level"<br>one                    | Broadban                                | dRouter<br>tatus/ Wizard/ Basic Setting/ Forwarding Rules/ Secuity Setti | ng/ Advanced Setting/ Toolbox O Logout |
| O Status                         | System Status                           |                                                                          |                                        |
|                                  | ltem                                    | WAN Status                                                               | Sidenote                               |
|                                  | IP Address                              | 218.167.13.93                                                            |                                        |
|                                  | Subnet Mask                             | 255.255.255                                                              |                                        |
|                                  | Gateway                                 | 218.167.0.254                                                            |                                        |
| •                                | 🚄 Domain Name Server                    | 168.95.192.1, 168.95.1.1                                                 |                                        |
|                                  | Connection Time                         | 00:27:51                                                                 | Disconnect                             |
|                                  | Statistics of WAN                       | Inbound                                                                  | Outbound                               |
| Service Services                 | Octects                                 | 333426                                                                   | 316877                                 |
| Wednesday, November 24,          | Unicast Packets                         | 1371                                                                     | 1324                                   |
| 2004 11:52:43 AM                 | Non-unitest Packets                     | 0                                                                        | 0                                      |
|                                  | Drops                                   | 0                                                                        | 0                                      |
|                                  | Error                                   | 0                                                                        | 0                                      |
|                                  | View Log Clients List F                 | Refresh _ Display time: Wed Nov 24 11:52:42 2004                         |                                        |
| e                                |                                         |                                                                          | Internet                               |
| 🛃 start 🔰 😂 🙆 📎                  | 🗪 F:\WINDOWS\system 🖉 FBR-1411T>        | (Broadba                                                                 | 🔇 🖉 🗎 🎬 💽 🕄 🌭 🌒 🕠 🦁 11:52 AM           |

(2)
1.打勾 Enable
2.給一個 PPTP 伺服器 IP
3.給一個登入時取得 IP 範圍
4.給一組用戶名字,密碼供登入時驗証協議使用
5.設定完請儲存然後到工具裡重新啓動

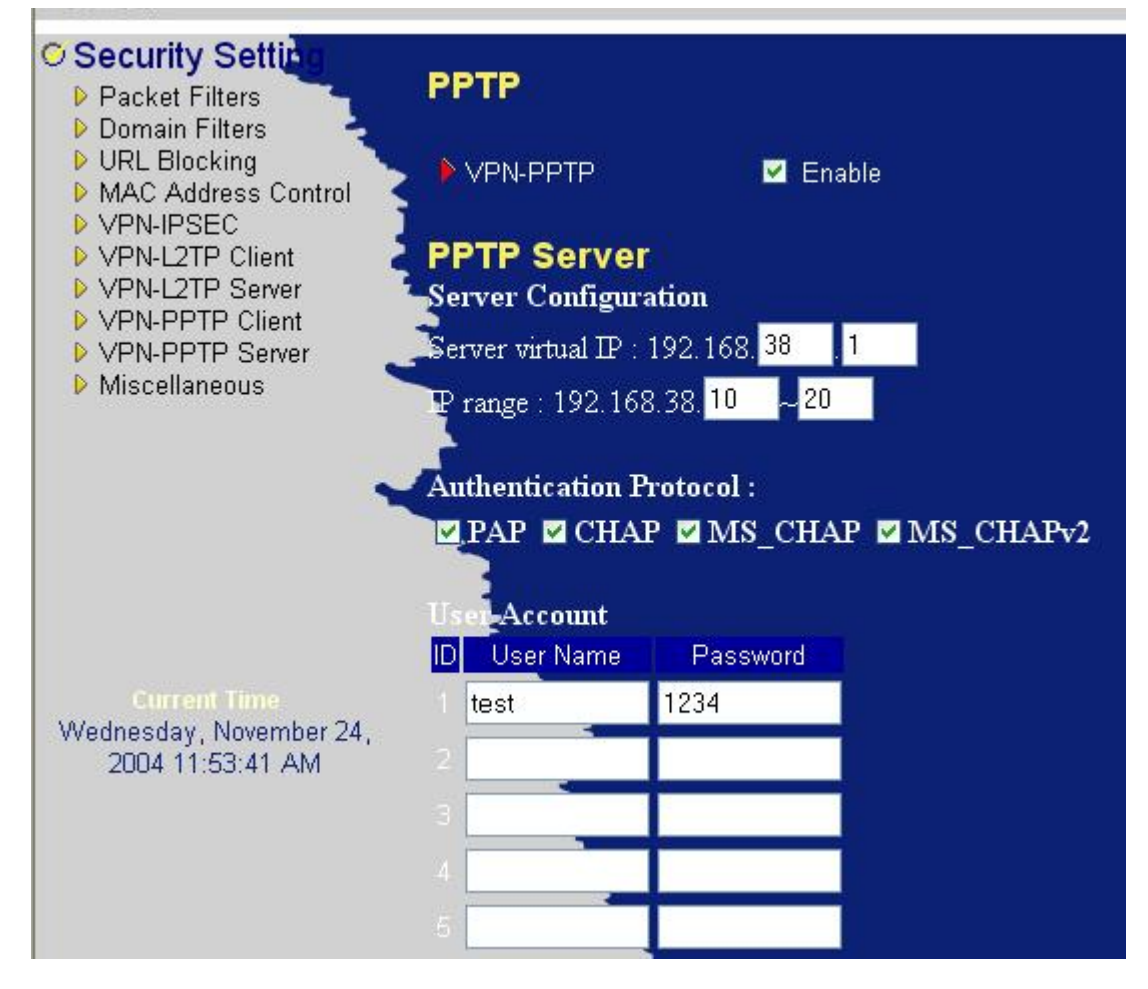

測試

(1) Win2000/XP PPTP 客戶使用 PPTP 連線然後輸入相同用戶名字和密碼作為適合 建立 PPTP VPN 確定的通道。

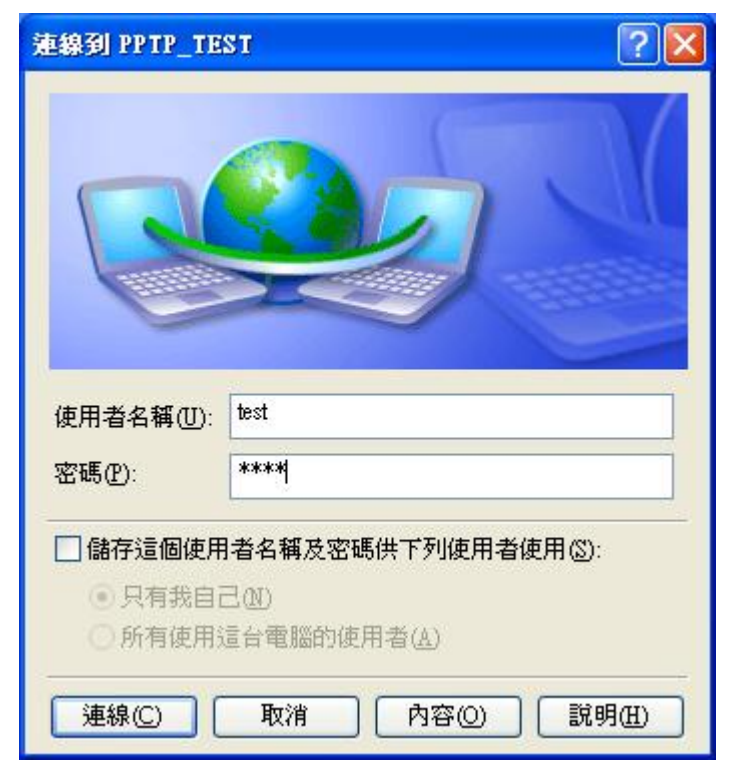

#### (2) 連線

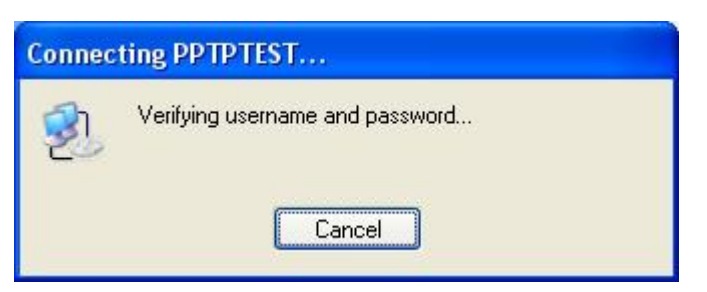

#### (3) PPTP VPN 連線成功

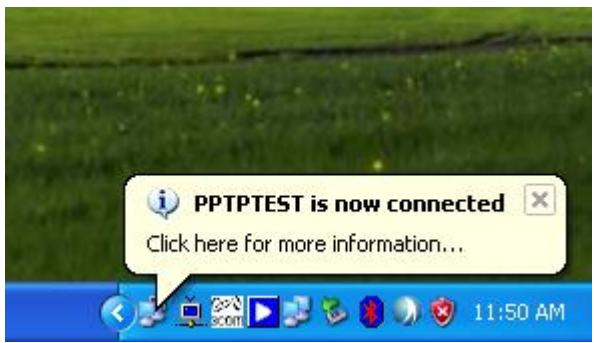

(4) 成功的 Ping PPTP VPN 伺服器

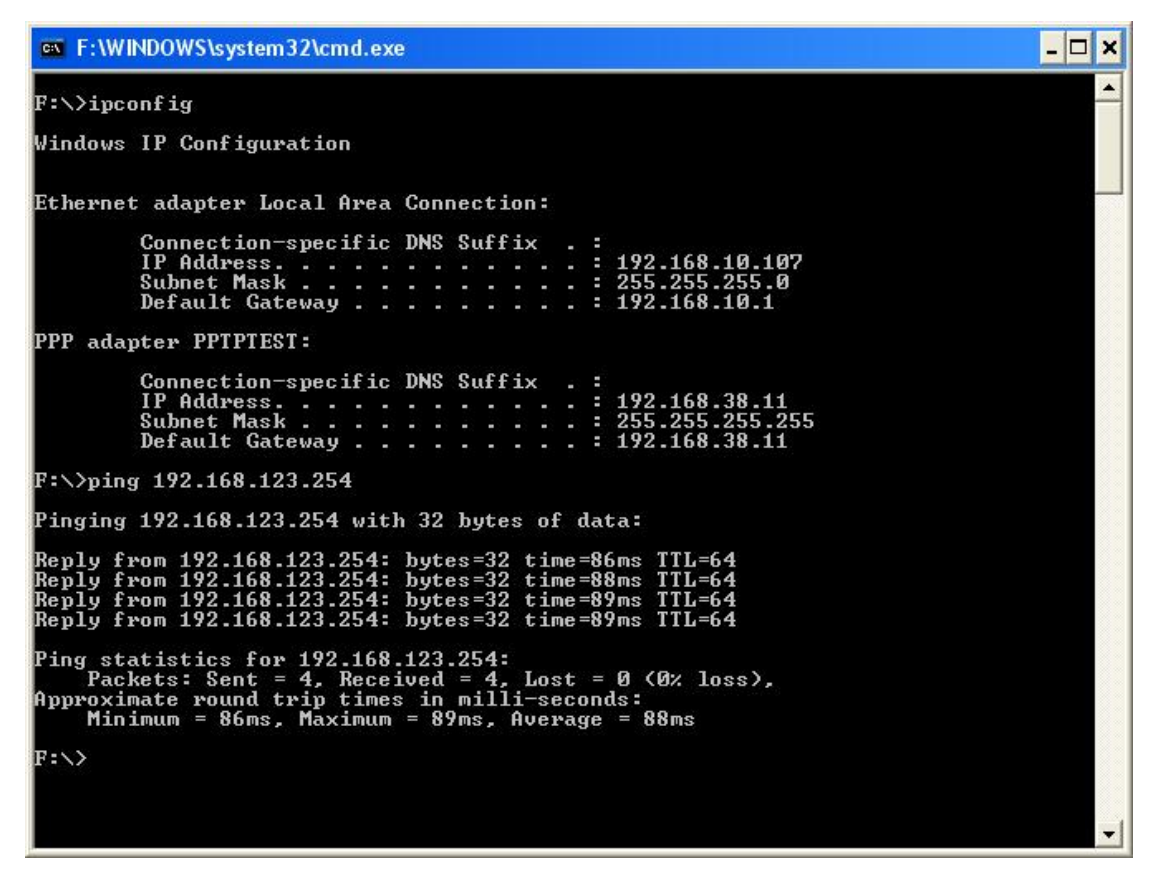

#### (5) 檢查 FBR-1411TX PPTP 連線狀態(來自 218.167.16.222 的一個 PPTP 連接線上)

| User Name | Peer IP        | Virtual IP    | Peer Call ID | Manual Operation |
|-----------|----------------|---------------|--------------|------------------|
| rest      | 218.167.16.222 | 192.168.38.11 | 520          | Disconnect       |